Terrænnær redox- og retentions-kortlægning til differentieret målrettet virkemiddelsindsats indenfor ID15 oplande (T-Rex)

#### Kick-off møde d. 26. januar 2019

Charlotte Kjærgaard, Chefforsker Miljø, SEGES

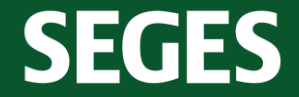

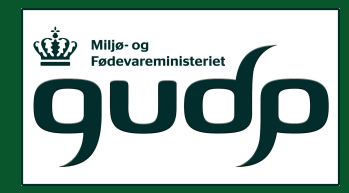

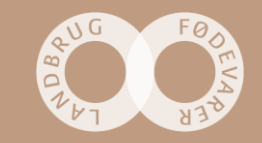

# Dagsorden

| Tid           | Indhold                                                                                   | Ansvarlig           |  |
|---------------|-------------------------------------------------------------------------------------------|---------------------|--|
| 9:45 - 10.00  | Ankomst, kaffe og morgenbrød                                                              |                     |  |
| 10.00 - 10.15 | Velkomst og præsentaionsrunde                                                             |                     |  |
| 10.15 - 10.45 | T-Rex introduktion til projektet - visioner                                               | Charlotte Kjærgaard |  |
| 10.45 - 11.15 | AP1. Redox kortlægning                                                                    | Ejlskov             |  |
| 11.15 - 11.45 | AP2. Kortlægning af markers hydrogeologi og<br>redox-regime                               | AU_GEO              |  |
| 11.45 - 12.15 | AP3. Rumligt differentieret N retention indenfor<br>ID15 oplande                          | Anker L Højberg     |  |
| 12.15 - 13.00 | Frokost                                                                                   |                     |  |
| 13.00 - 13.30 | AP4. Demonstration af effekten af en<br>differentieret målrettet virkemiddelsindsats      | Søren Kolind Hvid   |  |
| 13.30 - 14.00 | Projektoplande, valg af projektsites, monitering,<br>lodsejeraftaler/databehandleraftaler | SEGES, Alle         |  |
| 14.00 - 14.15 | Kaffepause                                                                                |                     |  |
| 14.15 - 14.40 | Diskussion af samarbejde, synergier/<br>afhængigheder mellem APs, projektplan             | Alle                |  |
| 14.40 - 14.55 | Projektledelse, styregruppe, projektmøder,<br>samarbejdsaftale, kommunikation og web-site | Charlotte Kjærgaard |  |
| 14.55 - 15.00 | Evt. afrunding                                                                            |                     |  |

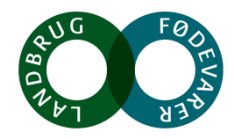

#### Partner og deltagerliste

| Partner | Deltager                                                                                                    |                                                      |
|---------|----------------------------------------------------------------------------------------------------|------------------------------------------------------|
| Ejlskov | Palle Ejlskov<br>Ivan Vela<br>Lars Nebel<br>Jens Elmose                                                                                          | AP1-leder                                            |
| AU-GEO  | Esben Auken<br><b>Troels N. Vilhelmsen</b><br>Anders Vest Christiansen<br>Rasmus Rumph Frederiksen<br>Jesper Bjergsted Pedersen<br>Nikolaj Foged | AP2-leder                                            |
| GEUS    | Anker Lajer Højberg<br>Raphael J. M. Schneider                                                                                                   | AP3-leder                                            |
| SEGES   | Søren Kolind Hvid<br>Kristoffer Piil<br>Charlotte Kjærgaard<br>Britt Heftholm Ravn<br>Mette Damborg Hansen                                       | AP4-leder<br>Projektleder<br>Koordinator<br>Regnskab |

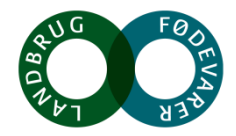

Terrænnær redox- og retentions-kortlægning til differentieret målrettet virkemiddelsindsats indenfor ID15 oplande (T-Rex)

Baggrund

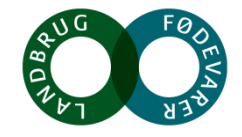

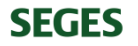

#### Den målrettede indsats er ikke tilstrækkelig omkostningseffektiv

Målrettet regulering på ID15-skala (Højberg et al., 2015)

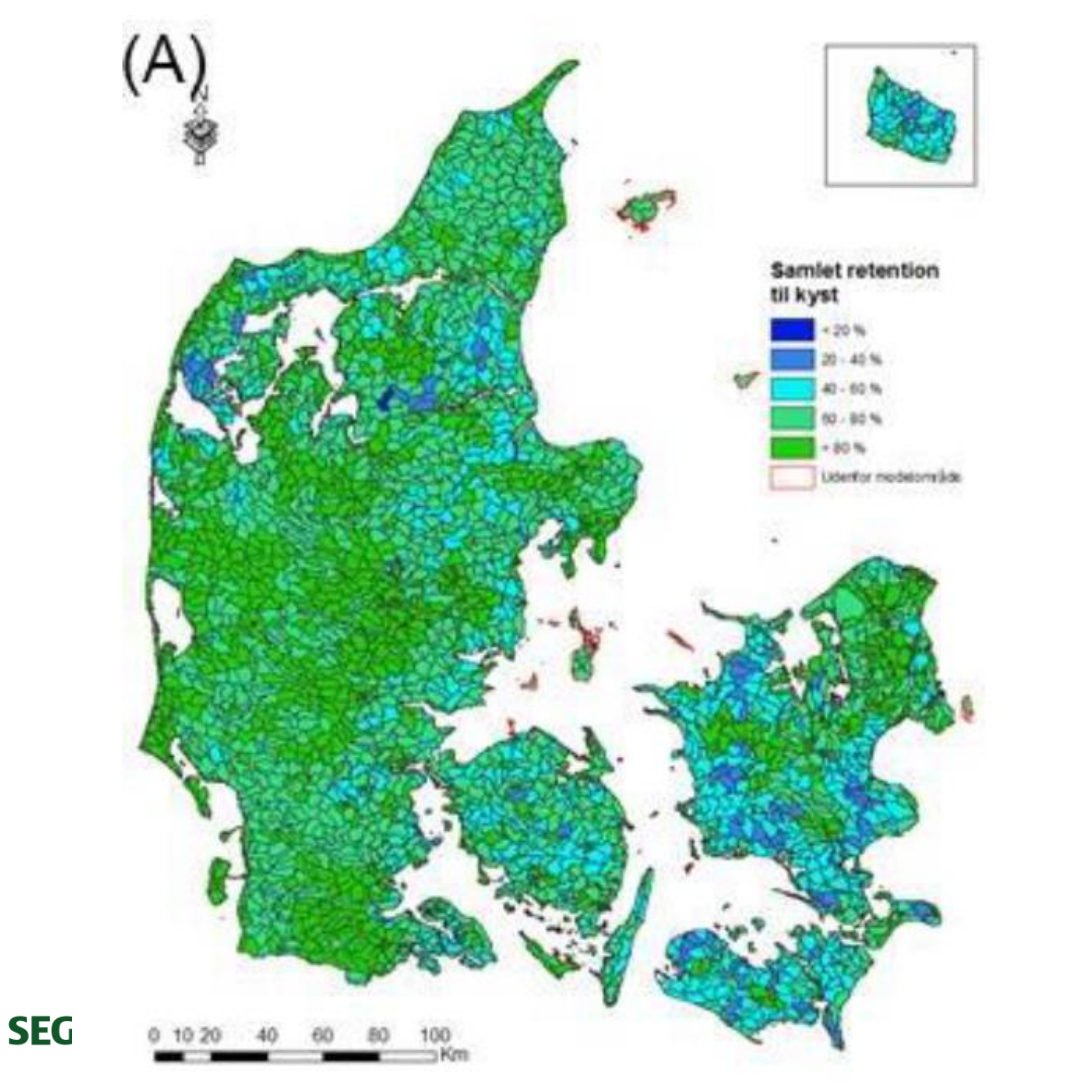

Variation i geologi og landskabselementer indenfor 6 ID15-oplande, Norsminde Fjord (Kjærgaard et al., 2017)

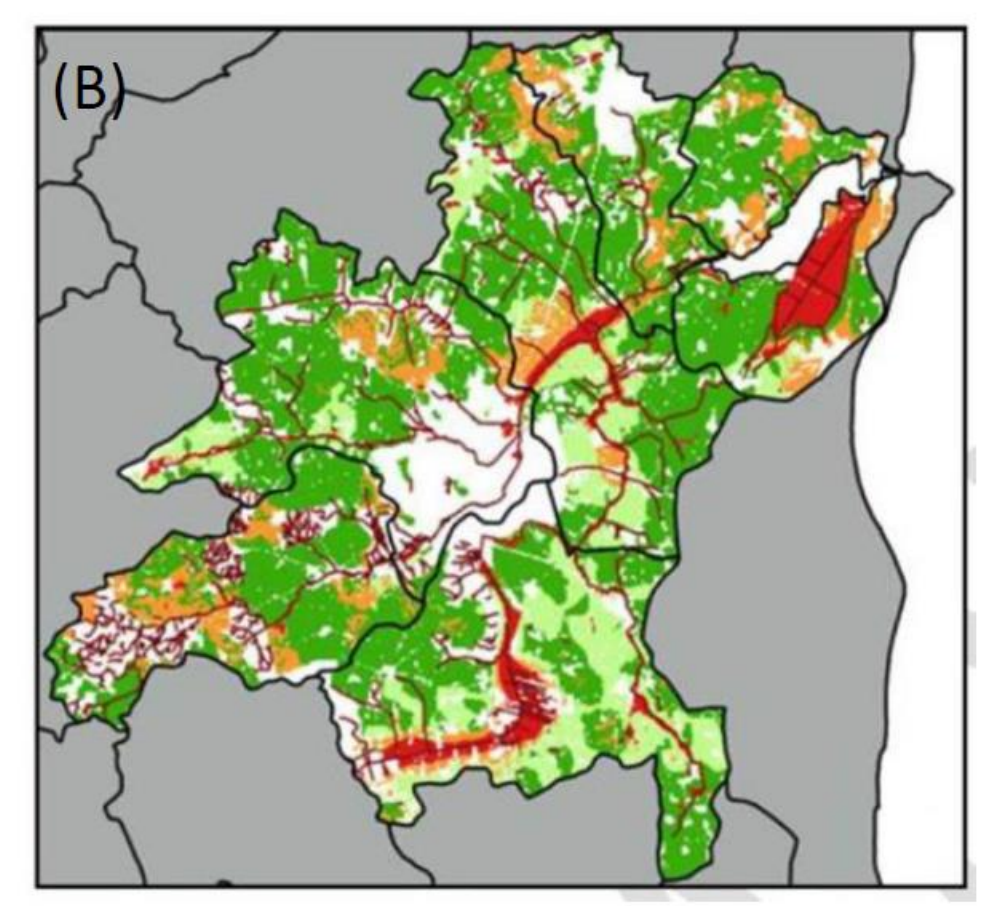

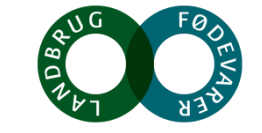

#### Variation i kvælstofretention indenfor ID15-oplande

Ved en gennemsnitlig N-retention på 62% opnås kun en virkemiddelseffekt på 38% effekt -> overimplementering

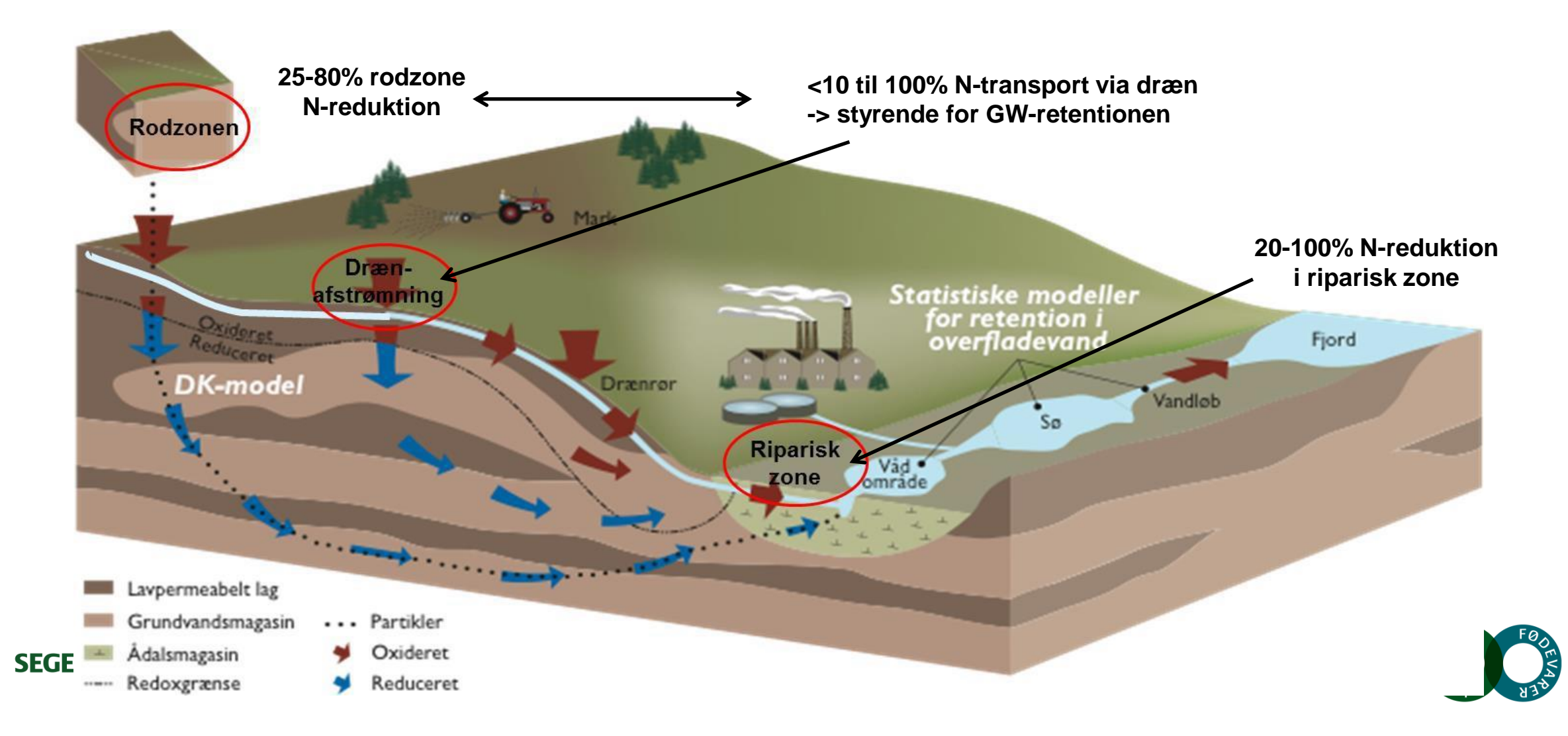

#### Differentiering af den målrettede indsats indenfor ID15 opland

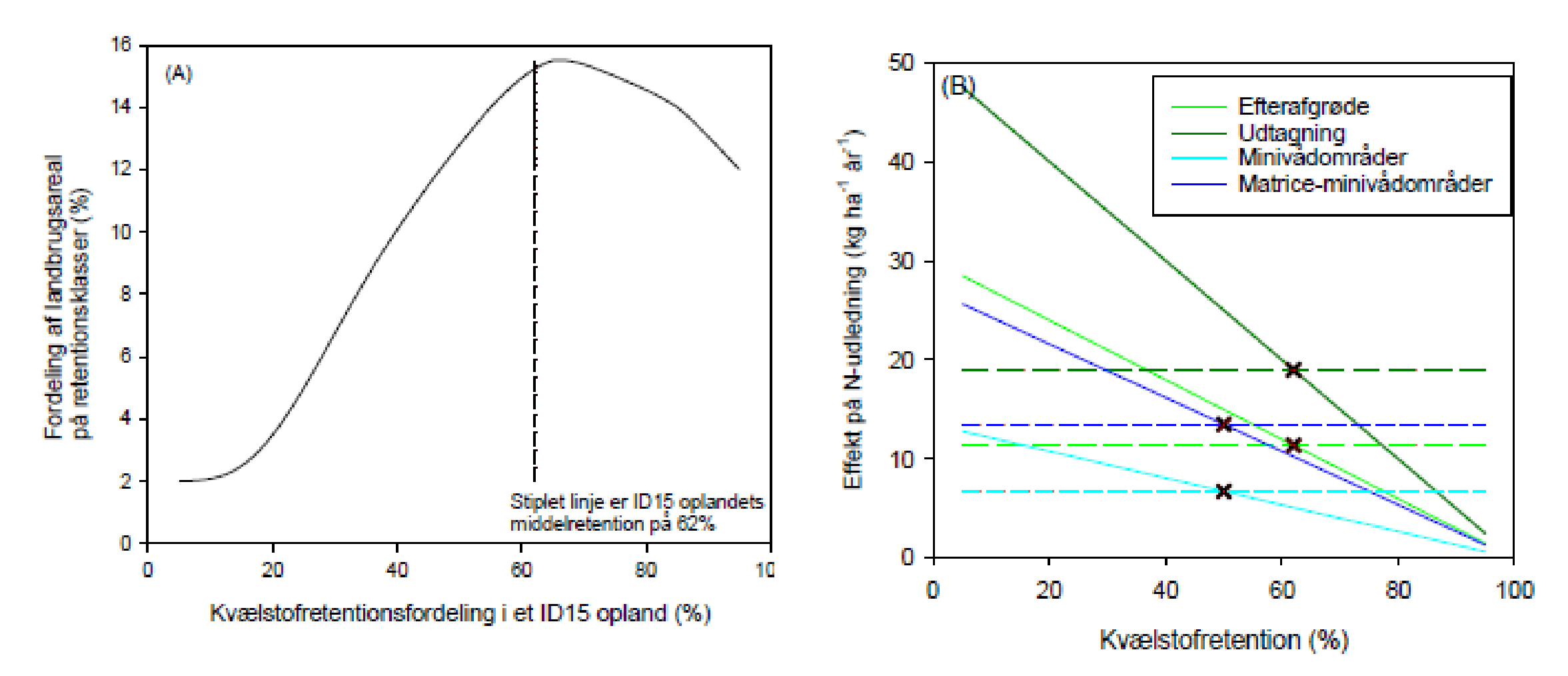

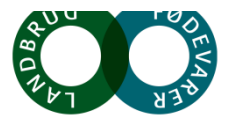

#### Differentiering af den målrettede indsats indenfor ID15 opland

|                |       | Virkemiddelspotentiale uden ID15-målretning                                    |                                             | Virkemiddelspotentia                                                         | le med ID15-målretning                   |
|----------------|-------|--------------------------------------------------------------------------------|---------------------------------------------|------------------------------------------------------------------------------|------------------------------------------|
|                | Målår | Nuværende N-effekt<br>på udledningen<br>kg N ha <sup>-1</sup> år <sup>-1</sup> | Arealkrav ved<br>nuværende regulering<br>ha | Målrettet effekt<br>på udledningen<br>kg N ha <sup>-1</sup> år <sup>-1</sup> | Arealkrav ved<br>målrettet indsats<br>ha |
| Efterafgrøder  | 2021  | 11,4                                                                           | 228                                         | 20,8                                                                         | 125                                      |
|                | 2027  |                                                                                | 333                                         | 19,2                                                                         | 197                                      |
| Udtagning      | 2021  | 19,0                                                                           | 137                                         | 43,0                                                                         | 60                                       |
|                | 2027  |                                                                                | 200                                         | 41,2                                                                         | 92                                       |
| Minivådområder | 2021  | 6,75                                                                           | 384 (3,84)*                                 | 10,9                                                                         | 238 (2,4)*                               |
|                | 2027  |                                                                                | 562 (5,62)*                                 | 10,6                                                                         | 356 (3,6)*                               |
| Matrice-       | 2021  | 13,5                                                                           | 192 (0,38)*                                 | 23,6                                                                         | 110 (0,22)*                              |
| minivådområder | 2027  |                                                                                | 281 (0,56)*                                 | 23,5                                                                         | 161 (0,32)*                              |

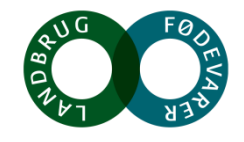

#### Differentiering af den målrettede indsats indenfor ID15 opland

#### Økonomisk potentiale

Omkostninger ved målopfyldelse med 2019-reguleringen og en differentieret målrettet indsats for fire virkemidler hhv. efterafgrøder, udtagning, minivådområder og matriceminivådområder for 2021 og 2027

|                | Indsatsår | Omkostning<br>virkemiddel<br>kr ha⁻¹ år⁻¹ | ID15<br>arealkrav<br>ha | Omkostning<br>ID15 opland<br>kr år⁻¹ | ID15<br>arealkrav<br>ha | Pris ID15<br>opland<br>kr år⁻¹ |
|----------------|-----------|-------------------------------------------|-------------------------|--------------------------------------|-------------------------|--------------------------------|
| Efterafgrøder  | 2021      | 700                                       | 228                     | 159.250                              | 125                     | 87.309                         |
|                | 2027      | 700                                       | 333                     | 232.750                              | 197                     | 138.091                        |
| Udtagning      | 2021      | 4000                                      | 137                     | 546.000                              | 60                      | 240.240                        |
|                | 2027      | 4000                                      | 200                     | 798.000                              | 92                      | 367.920                        |
| Minivådområder | 2021      | 650*                                      | 384 (3,84)*             | 249.744                              | 238 (2,4)*              | 154.666                        |
|                | 2027      | 650*                                      | 562 (5,62)*             | 365.011                              | 356 (3,6)*              | 231.511                        |
| Matrice-       | 2021      | 380**                                     | 192 (0,38)*             | 73.002                               | 110 (0,22)*             | 33.102                         |
| minivådområder | 2027      | 380**                                     | 281 (0,56)*             | 106.696                              | 161 (0,32)*             | 61.354                         |

\*Omkostning ved minivådområder er opgjort som etableringsomkostninger afskrevet over 10 år

\*\* Omkostningen ved matriceminivådområder er opgjort som etableringsomkostninger afskrevet over 5 år

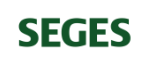

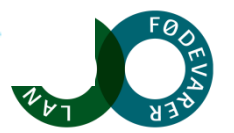

### **T-Rex vision**

SEGES

Skabe grundlaget for en kortlægning af retentionsklasser (N-udlednings-kortlægning) indenfor ID15-oplande

Variationen i retention indenfor ID15-oplande kan primært tilskrives

- I. Kvælstofomsætning i den ripariske zone (ny viden)
- II. Variationer i dræntransport (ny viden)
- III. Kvælstofretention terrænnært i rodzonen (samt grundvand) begrænset viden

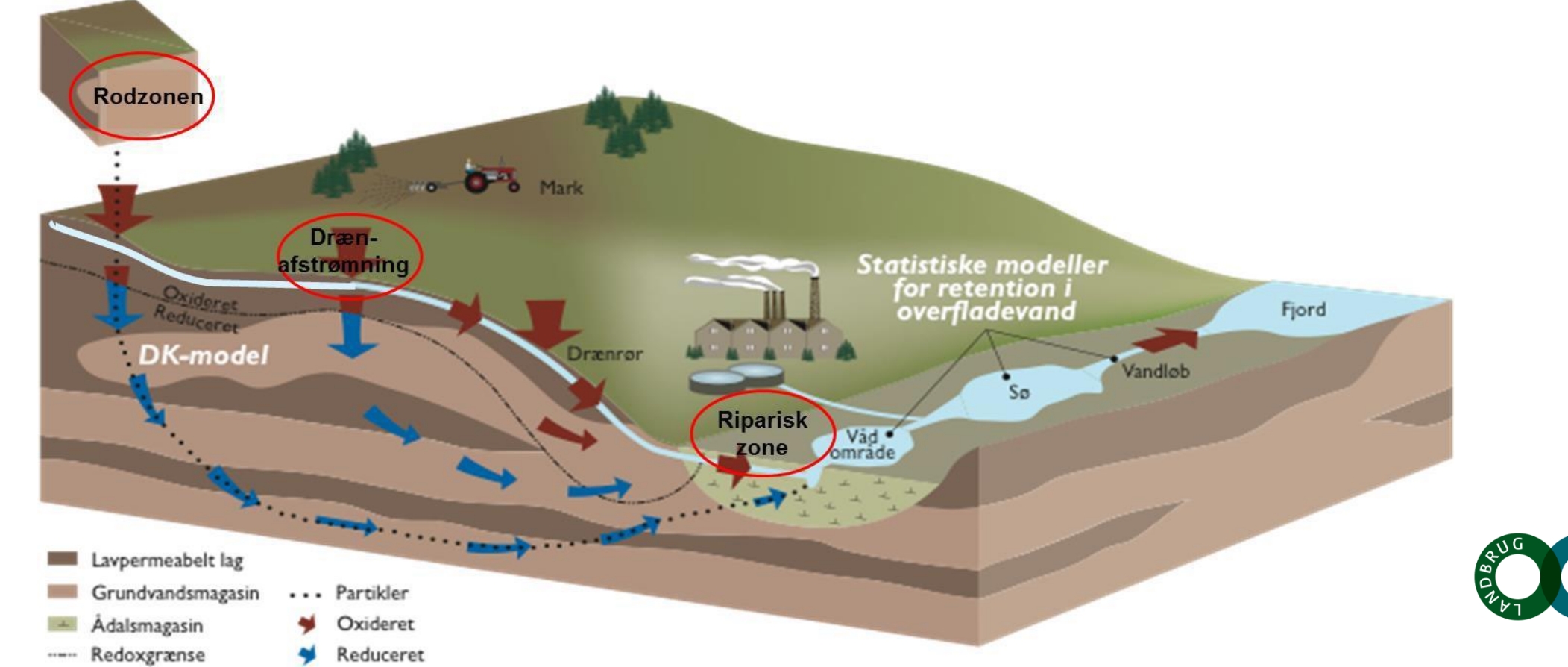

#### I. Nitratreduktion i vandløbsnære lavbundsarealer

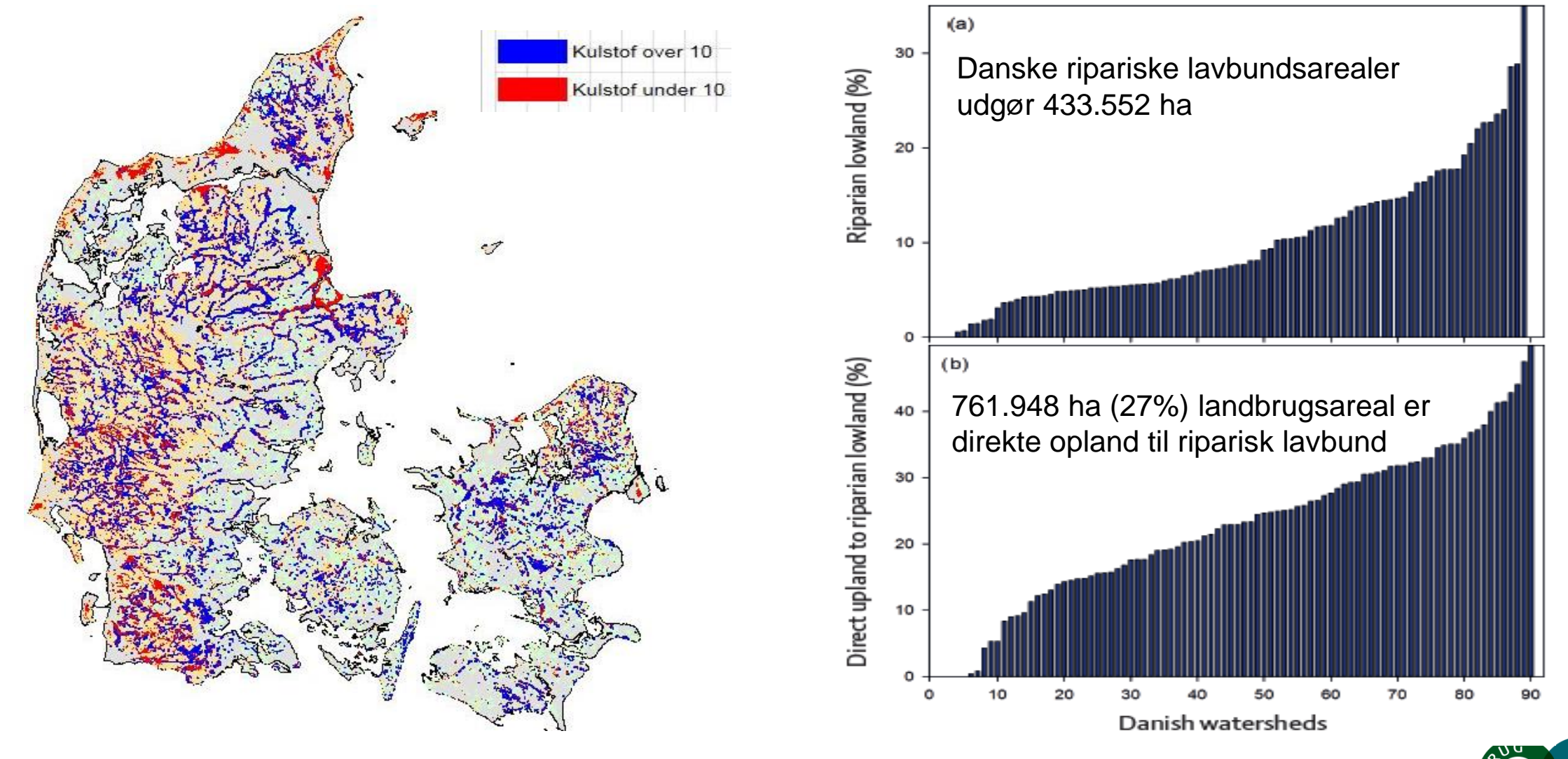

#### SEGES

Kjærgaard, C. & Hørfarter R. 2018. Potential significance of of riparian lowlands on nitrogen fluxes from agricultural drainage in Danish wate Generation Beneficial States and States and

#### Riparisk lavbund – afbrudte dræn i skræntfoden langs en ådal

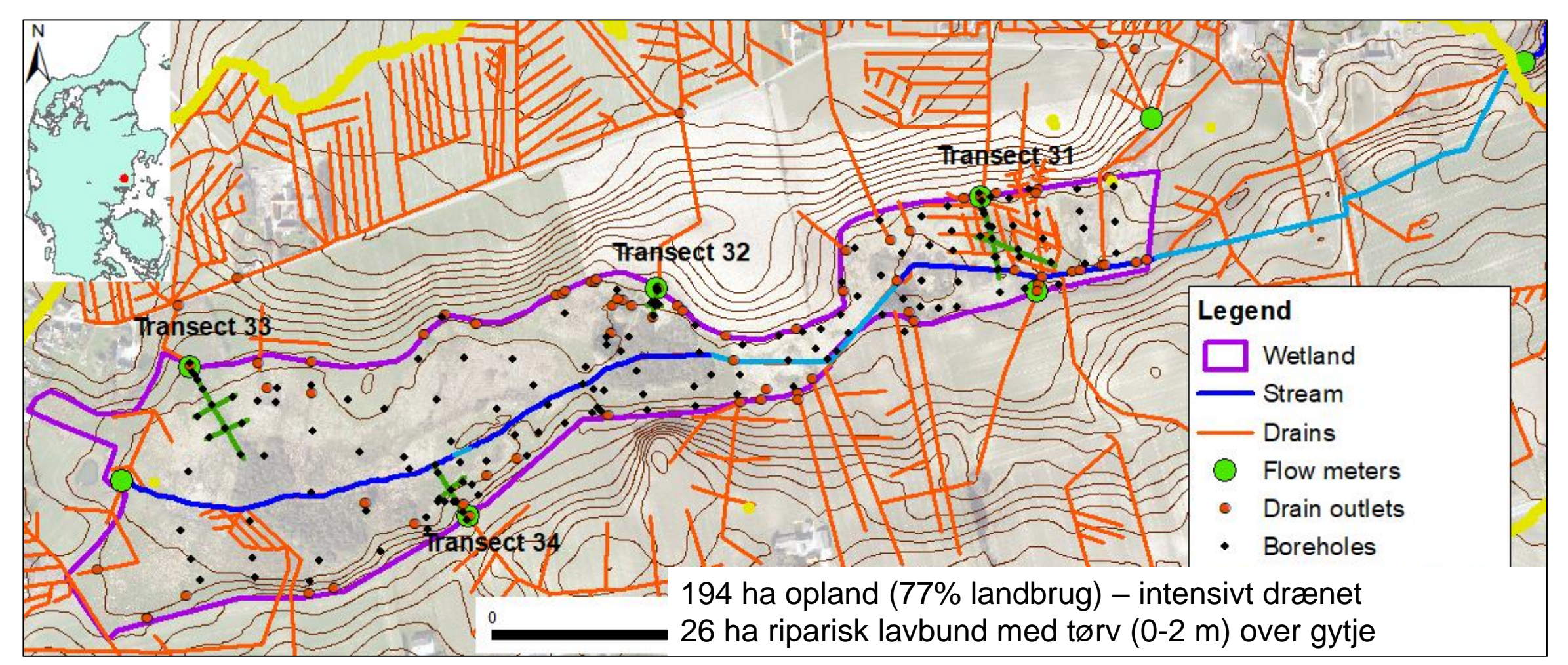

SEGES

Petersen, R.J., Prinds, C., Iversen, B.V., Engesgaard, P., Jessen, S., Kjærgaard, C. Submitted. Nitrogen reduction along variable flow pathways in riparian lowland transects. Submitted Water Res. Research

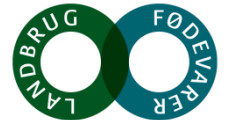

#### Lavbundsarealers effekt (nye resultater fra TReNDS www.trends.nitrat.dk)

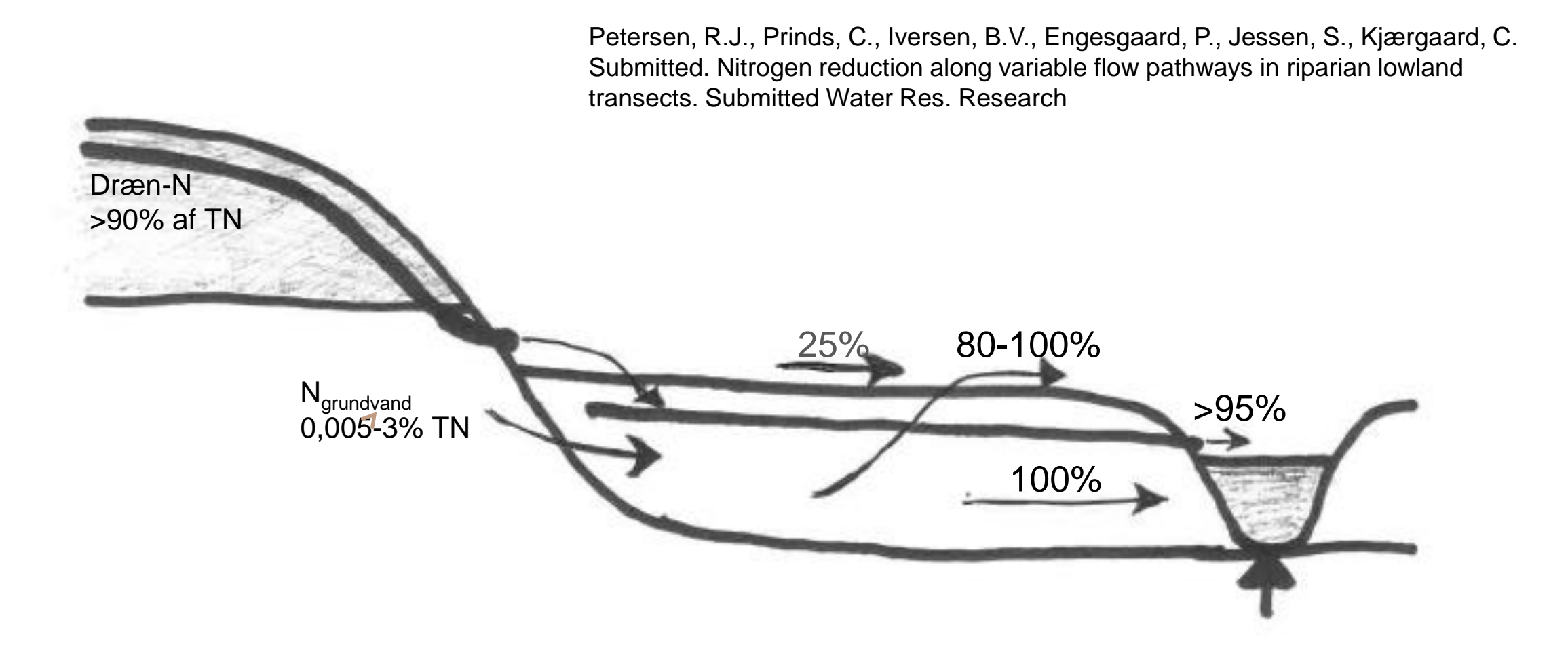

# II. Rumlig geologisk variation styrende for drænafstrømning

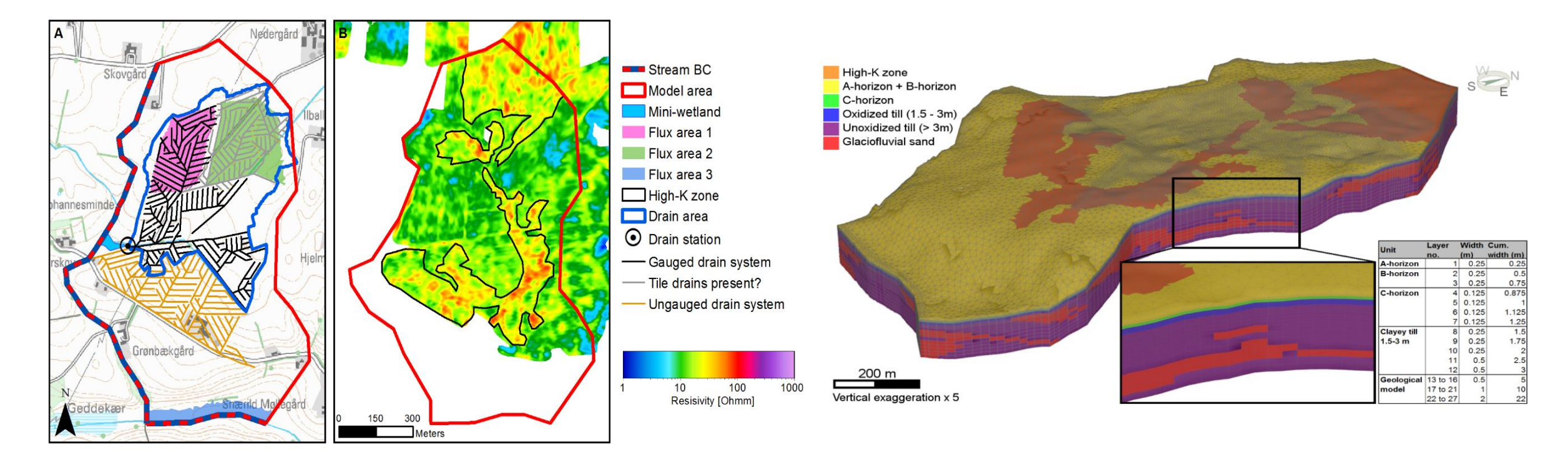

**Figure 3** A: Model area for the hydrological model and location of tile drain systems. B: Resistivity in depth 0 – 0.5 m measured with DualEM and an interpreted zone of high hydraulic conductivity (High K-zone).

A.L. Hansen<sup>a,\*</sup>, R. Jakobsen<sup>b</sup>, J.C. Refsgaard<sup>a</sup>, A.L. Højberg<sup>a</sup>, B.V. Iversen<sup>c</sup> and C. Kjærgaard<sup>d</sup>. 2019. Grundwater dynamics and effect of tile drainage on water flow across the redox interface in a Danish Weichsel till area. Advances in Water Resources 123:23-39

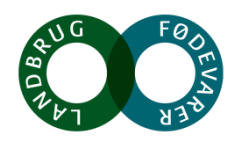

# II. Rumlig geologisk variation styrende for drænafstrømning

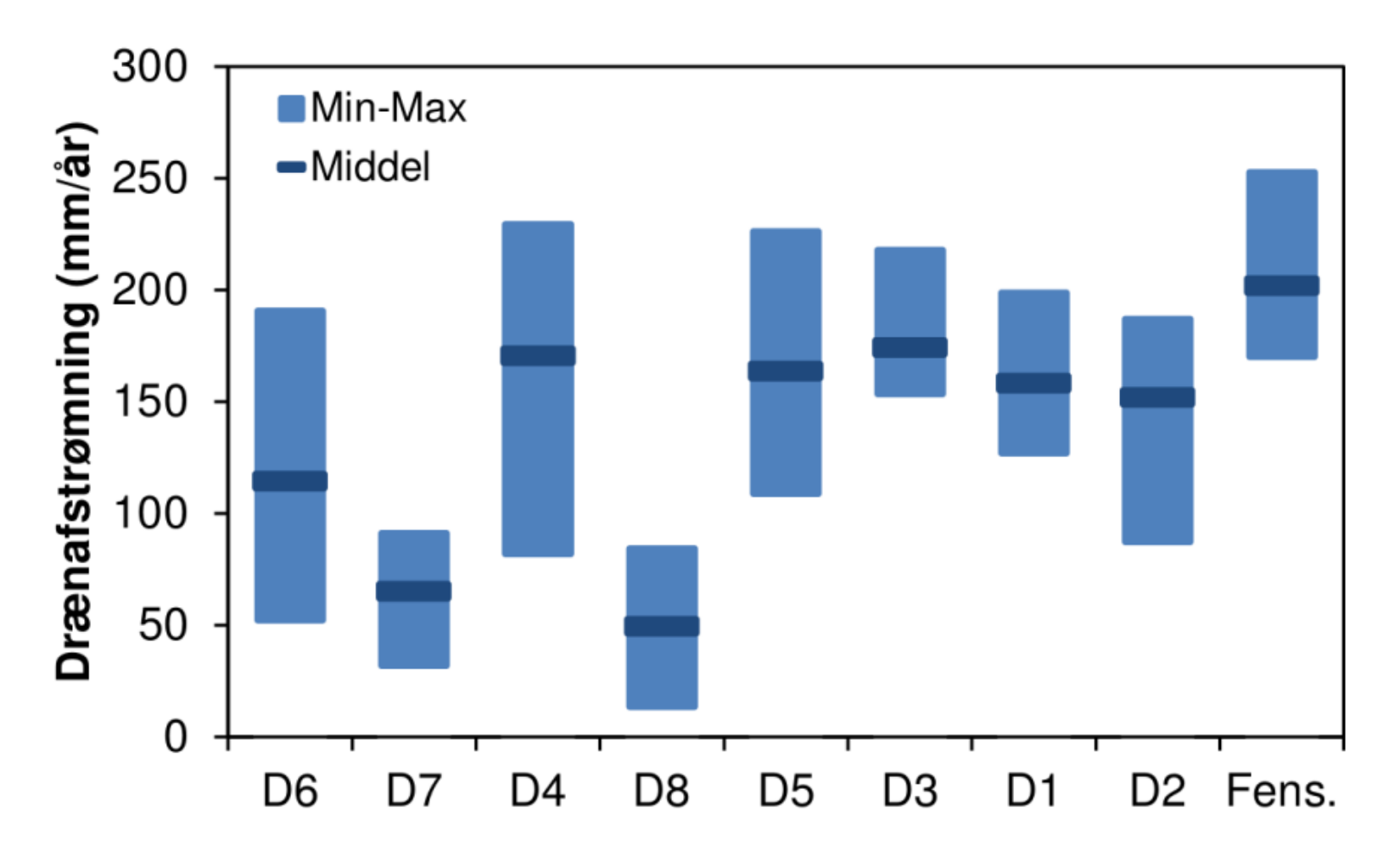

Reference: Hansen, A.L., Højberg, A.L., Iversen, B.V., Kjærgaard, C., Refsgaard, J.C. 2019. Hvad betyder geologien for drænvand? Vand & Jord, nr. 1.

Figur 5. Simulerede årlige afstrømninger i 8 drænoplande samt i hele Fensholt oplandet. SEGES Oplandende er vist efter størrelse med det mindste opland (D6) først. De blå søjler viser usikkerhedsintervallet mellem de 10 forskellige geologier.

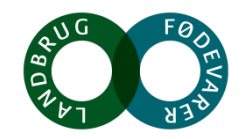

# II. Nitratreduktion i rodzonen på drænede arealer

Pseudogley er typiske pedologier på morænelerjorde – periodisk vandmætning af jordprofilen grundet lavpermeable lag

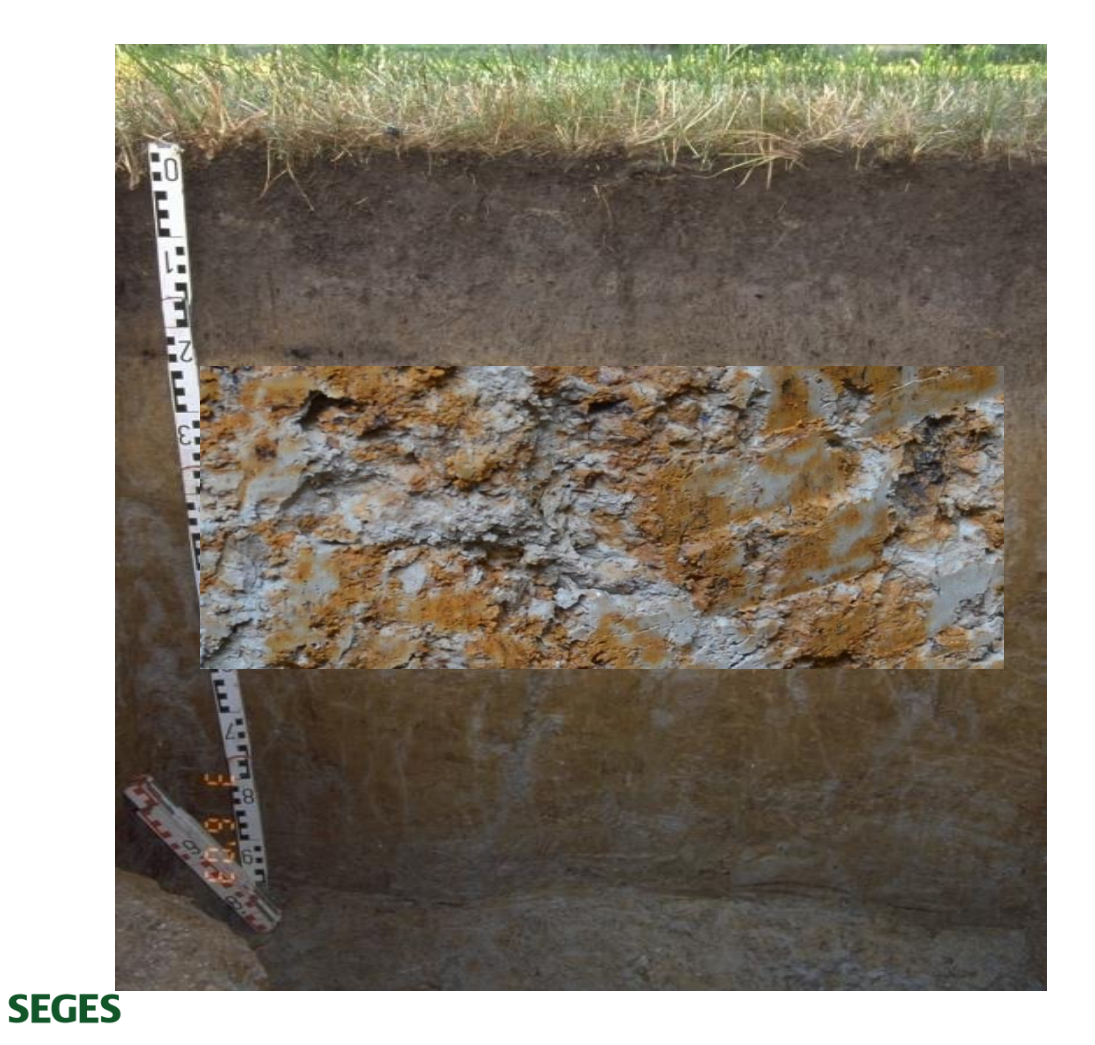

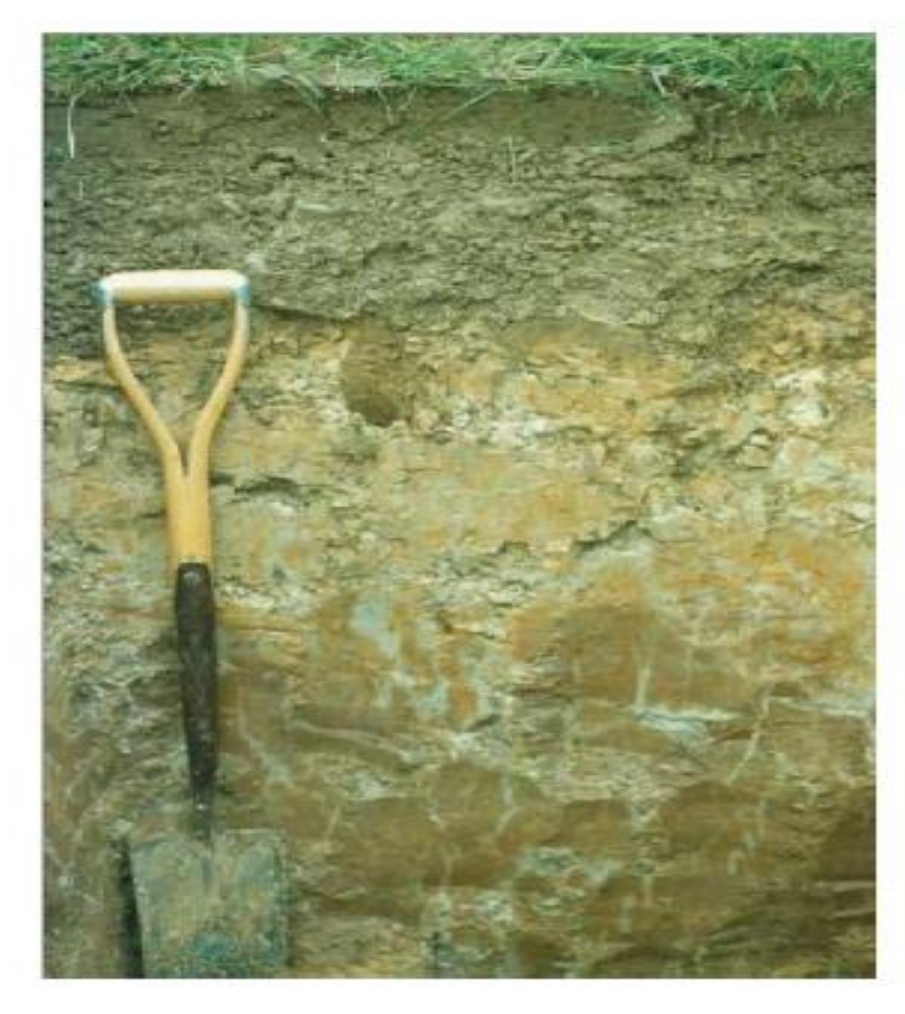

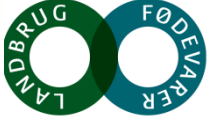

## Vandspejlsdynamik - højbundsflade

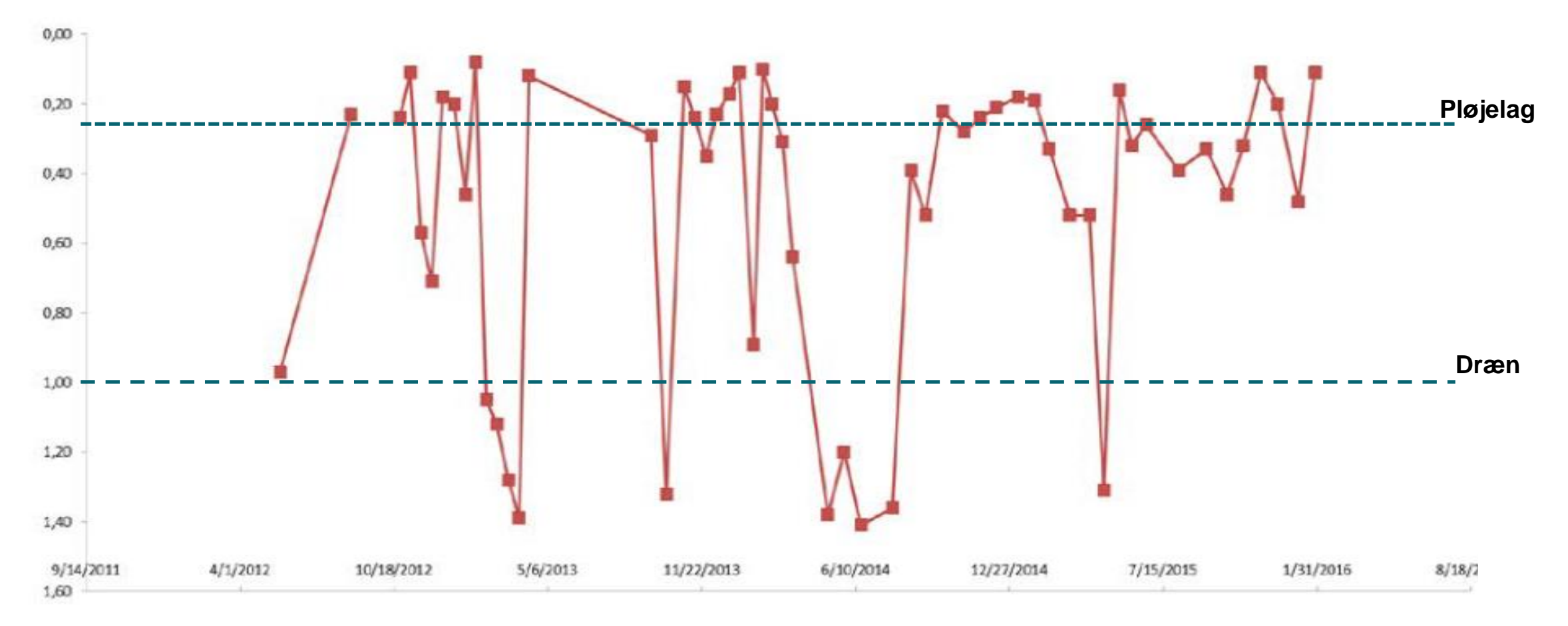

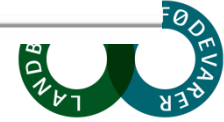

### Koblet afstrømnings og redox-dynamik i rodzonen

Hydraulisk begrænsning mellem dræn

Høj permeable zoner over dræn

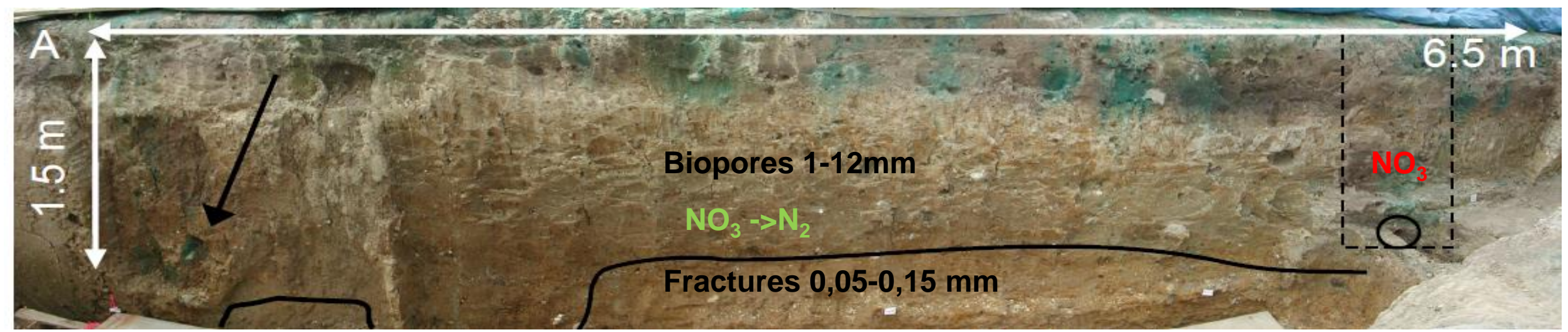

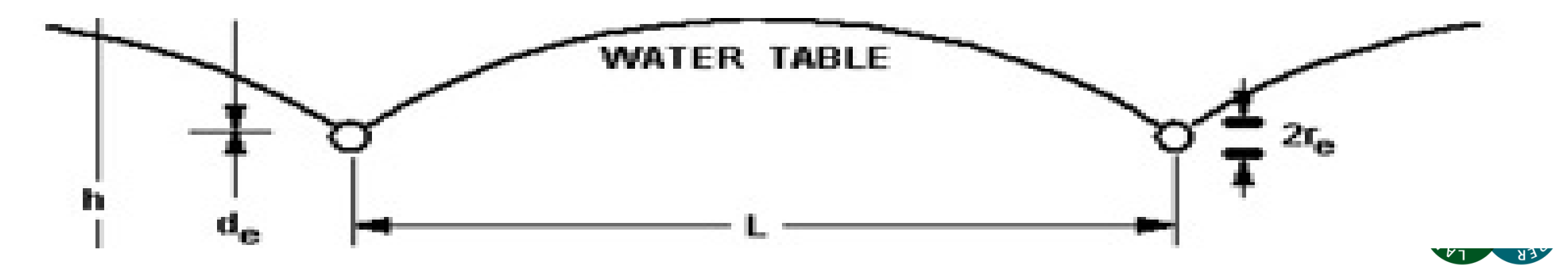

# Tidslig variation i hydro/redox regime umættede zone

#### Comparison of timing

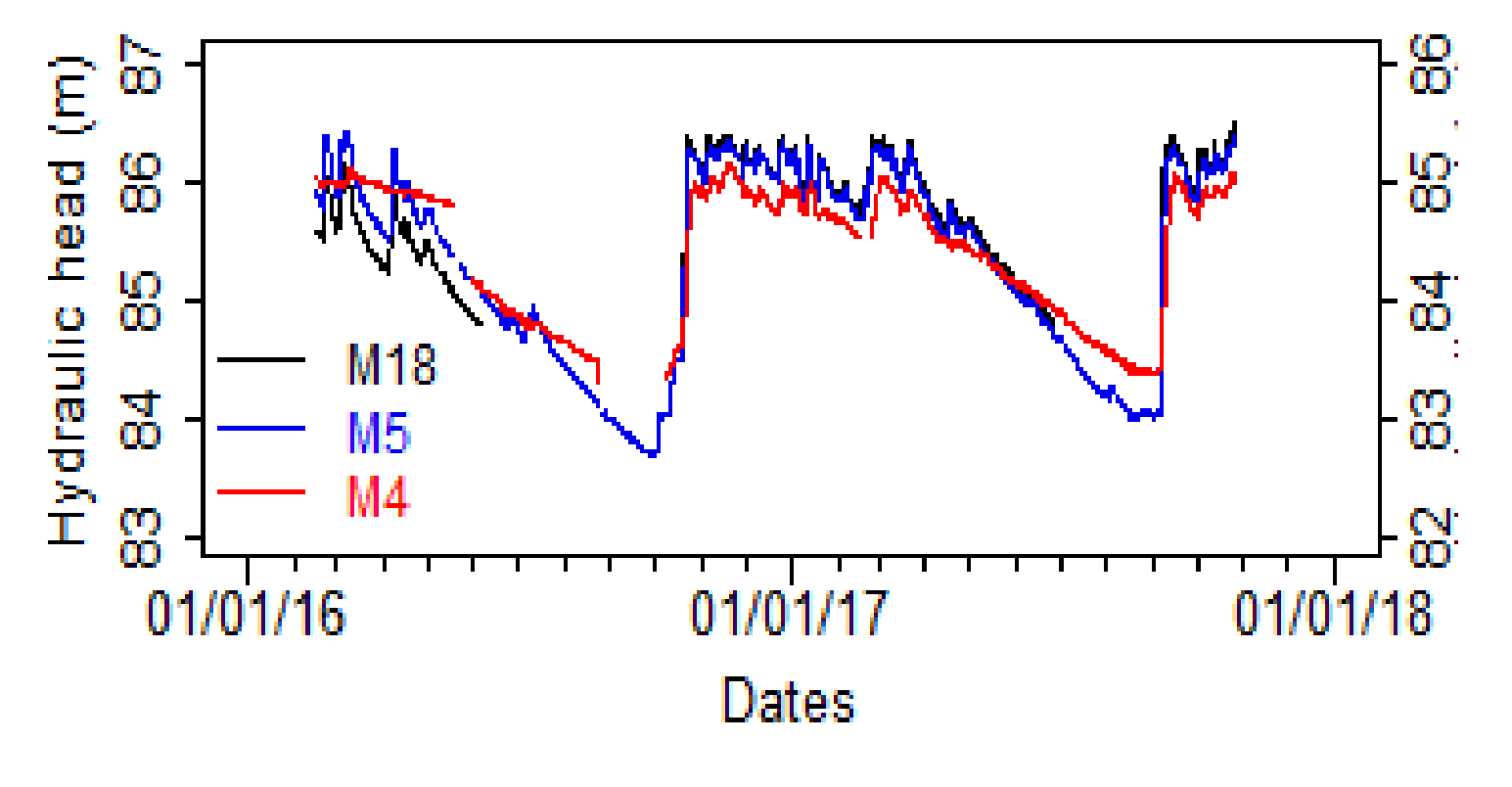

#### Faglige udfordringer

- Tidspunkt for måling af Eh
- Korrelation mellem Hh og E
- Eh-respons geokemi-typologi afhængig

A.L. Hansen<sup>a,\*</sup>, R. Jakobsen<sup>b</sup>, J.C. Refsgaard<sup>a</sup>, A.L. Højberg<sup>a</sup>, B.V. Iversen<sup>c</sup> and C. Kjærgaard<sup>d</sup>. 2019. Grundwater dynamics and effect of tile drainage on water flow across the redox interface in a Danish Weichsel till area. Advances in Water Resources 123:23-39

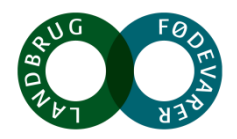

# N-reduktion i rodzonen på minerogen lavbund

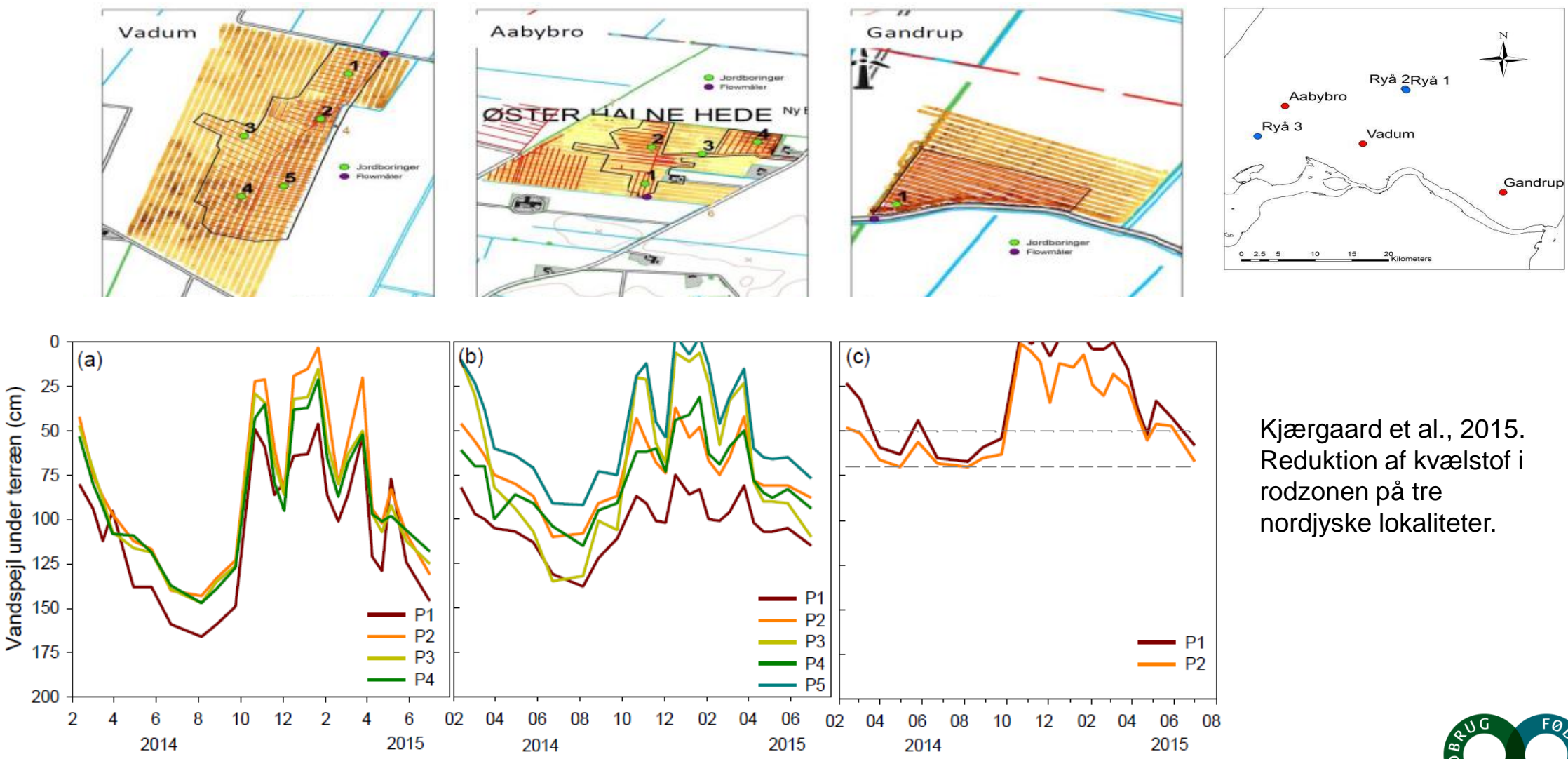

AUG FØDE

#### Vadum redox potentiale

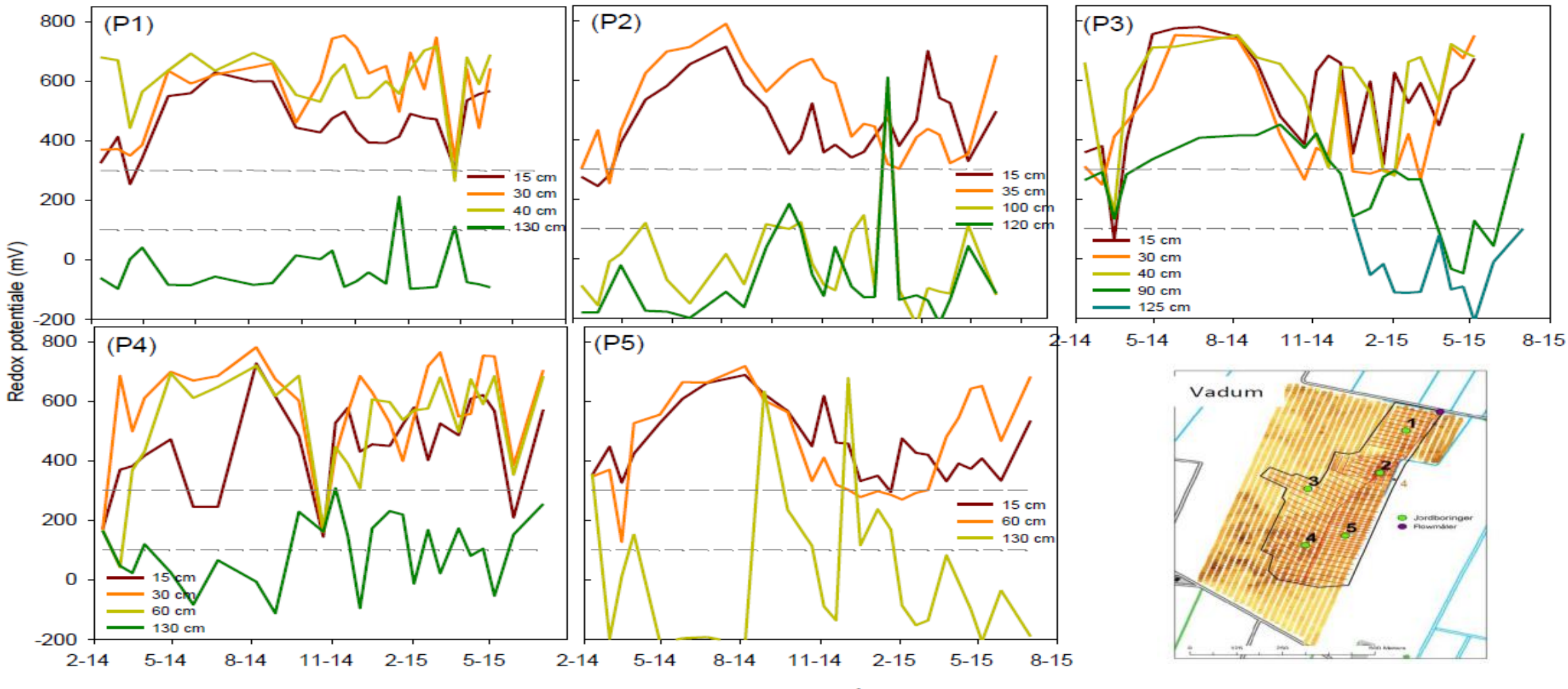

Måned / År

### Gandrup redox potentiale

(Drain depth 0.5 m)

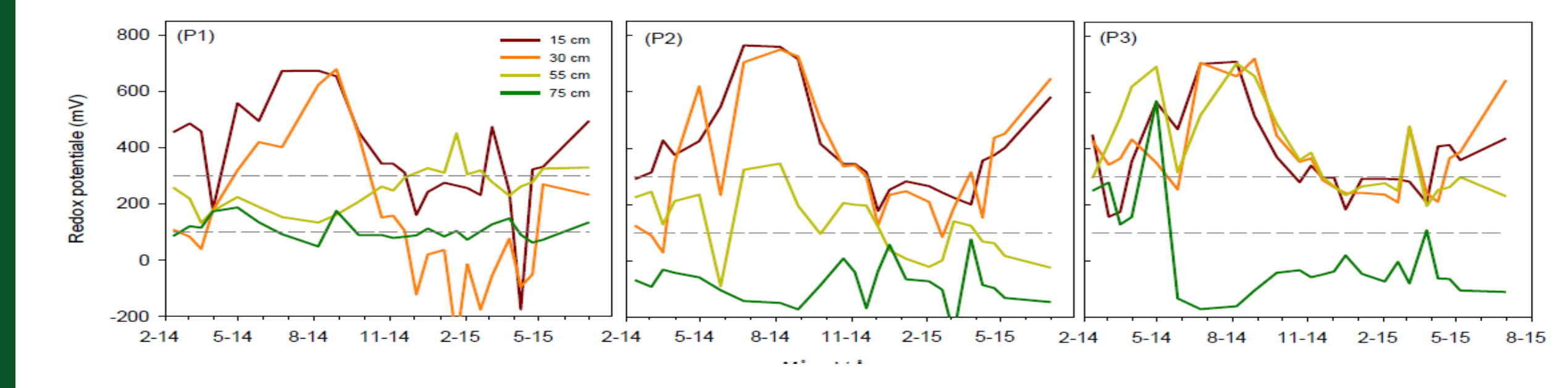

Kjærgaard et al., 2015. Reduktion af kvælstof i rodzonen på tre nordjyske lokaliteter.

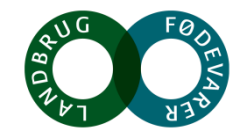

## N-koncentrationer i jordprofilen og drænvand

| Lokalitet  |        | Vadum   | Aabybro | Gandrup |
|------------|--------|---------|---------|---------|
|            | Dybde  | TN      | TN      | TN      |
| Prøvetype  | m      | mg/l    | mg/l    | mg/l    |
| Jordprofil | 0,25-1 | 6,9     | 7,5     | 4,0     |
| Jordprofil | 1-2    | 2,0     | 2,1     | 0,3     |
| Dræn¤      |        | 1,7-2,0 | 2,0-3,1 | 2,3-4,5 |

<sup>a</sup> Drændybderne er Vadum (2 m), Aabybro (2 m) og Gandrup (0,5 m)

Kjærgaard et al., 2015. Reduktion af kvælstof i rodzonen på tre nordjyske lokaliteter.

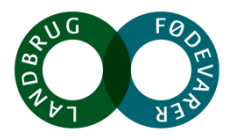

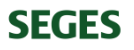

# N-reduktion i rodzonen på minerogen lavbund

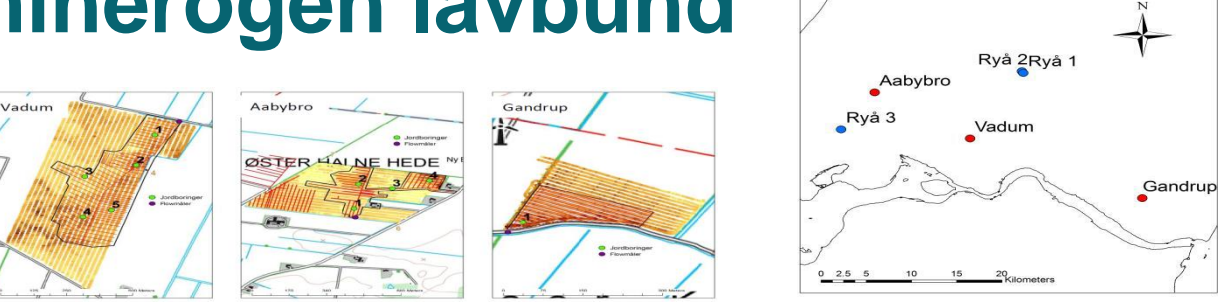

Tabel 8. Beregnet og målt korrigeret N-udvaskning samt den beregnede rodzone N-reduktion for måleårene 2013/14 og2014/15

| Lokalitet | Periode | Afgrøde        | Estimeret<br>N-udvaskning*<br>kg/ha | Målt korrigeret<br>N-udvaskning<br>kg/ha | Beregnet rodzone<br>N- reduktion<br>% |
|-----------|---------|----------------|-------------------------------------|------------------------------------------|---------------------------------------|
| Vadum     | 2013/14 | V.hvede/V.byg  | 33**                                | 13                                       | 61                                    |
|           | 2014/15 | V.hvede/V.raps | 65**                                | 9                                        | 86                                    |
| Aabybro   | 2013/14 | Vinterraps     | 61                                  | <br>7                                    | 89                                    |
|           | 2014/15 | Vinterhvede    | 59                                  | 19                                       | 68                                    |
| Gandrup   | 2013/14 | Hestebønne     | 48                                  | 20                                       | 58                                    |
|           | 2014/15 | Vårspelt       | 42                                  | 28                                       | 33                                    |

\*N-LES3 estimeret udvaskning

\*\*N-udvaskning er baseret på et vægtet gennemsnit fra markaraler (Tabel 2)

Kjærgaard et al., 2015. Reduktion af kvælstof i rodzonen på tre nordjyske lokaliteter.

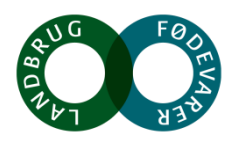

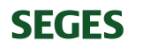

## Nitratreduktion i rodzonen – fugtighedsgradienter

Topographical wetness index (TWI)

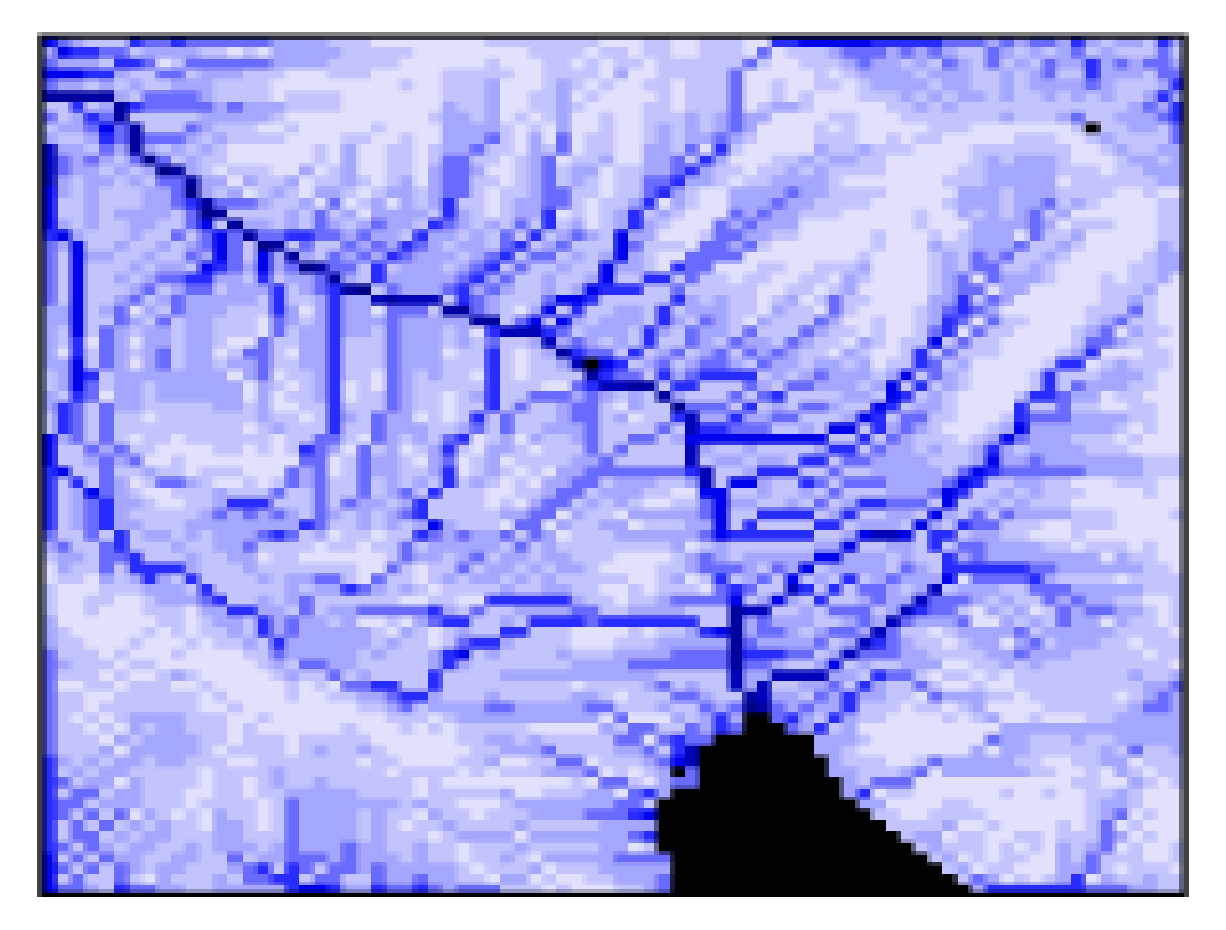

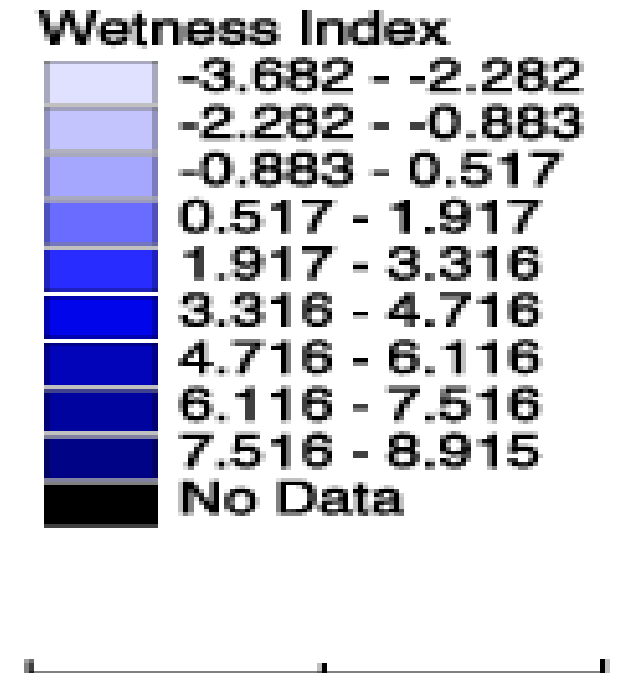

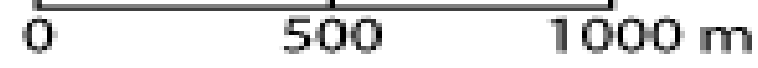

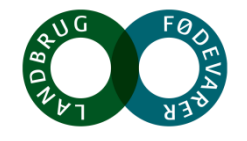

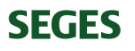

## Nitratreduktion i rodzonen - TWI

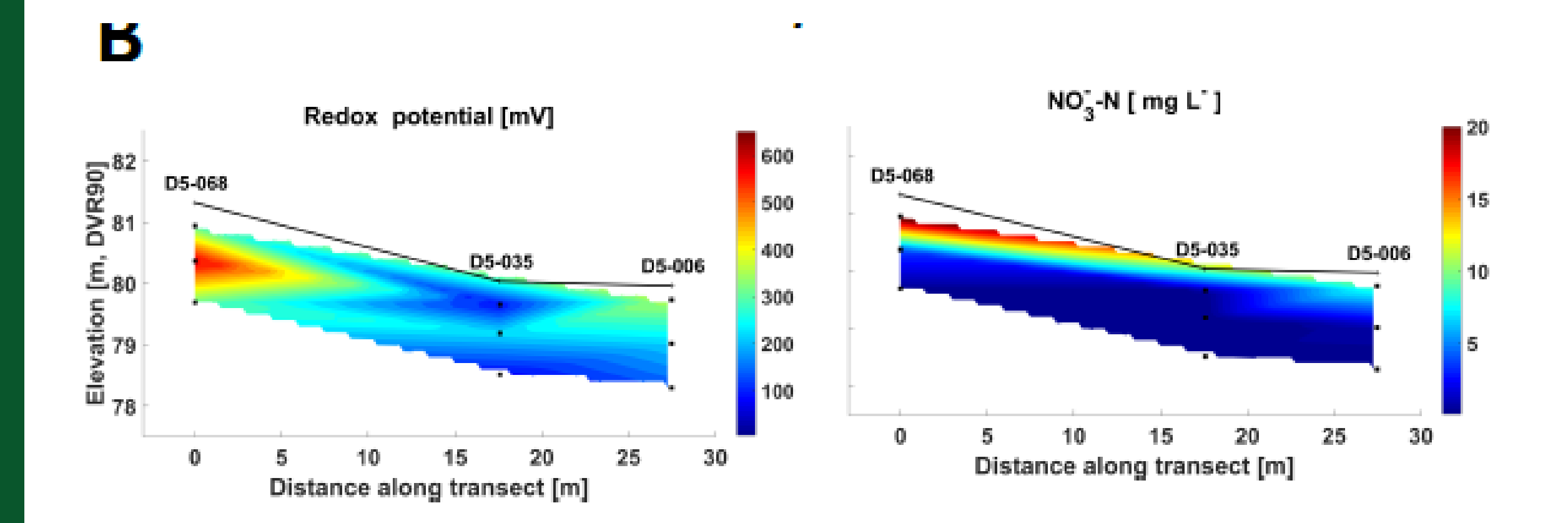

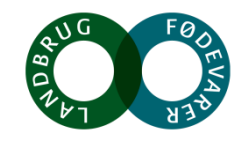

# Hvad har vi lovet?

- Videreudvikling af en Ejlskov redox-probe fra grundvandsapplikation til redox-kortlægning i rodzonen (umættet zone) mhp at kortlægge redox-potentialet over/mellem dræn (AP1)
- Kombinere nye geofysiske metoder fra rOPEN til kortlægning af terrænnær rumlig geologi og vandmætningsprofil med drængeometri til (i) udvikling af hydrologiske modeller, der beskriver markers klimanormaliserede vandspejls- og drænafstrømningsdynamik samt (ii) samt kortlægning af markens terrænnære redox-dynamik, der føder ind i Ejlskov software (AP2)
- Udvikle en operationel opskalerbar model for kortlægning af rumligt differentierede N-retentionsklasser indenfor ID15-oplande (AP3)
- Demonstrere effekt og omkostningseffektivitet af scenarier for en differentieret målrettet virkemiddelsindsats med såvel mark som drænvirkemidler på markskala indenfor 1D15-oplande (AP4)

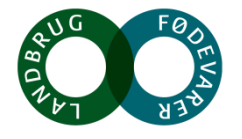

#### Gennemgang af arbejdspakker

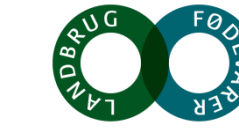

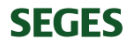